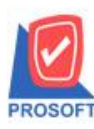

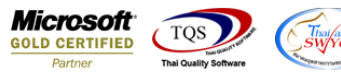

## ระบบ Account Receivable

## รายงานตั้งลูกหนี้อื่นๆ เมื่อ Export Excel เพิ่มแสดง Column ใบส่งของ

1.เข้าที่ระบบ Account Receivable > AR Reports > ตั้งลูกหนี้อื่นๆ

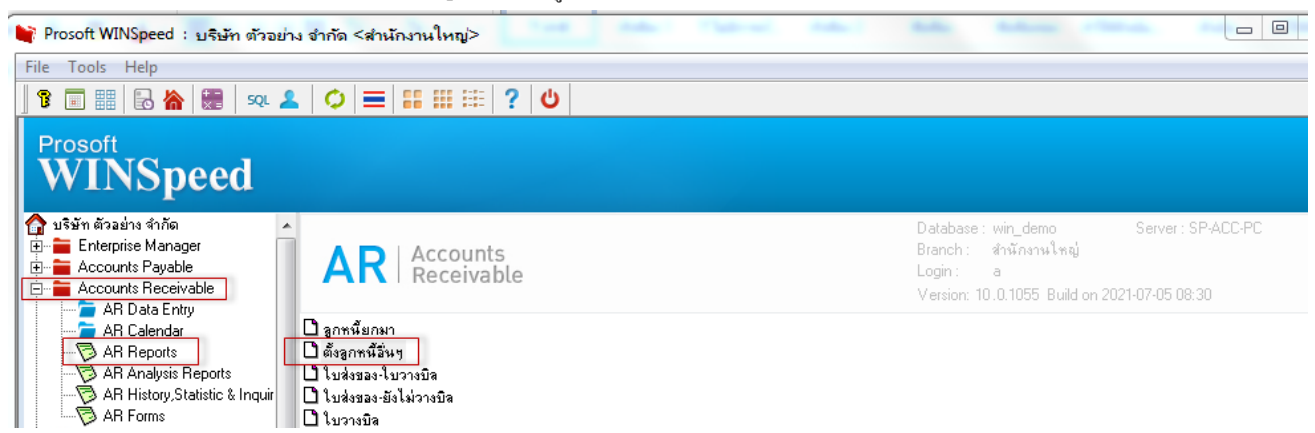

## 2.ทำการ Export Excel

| - [รายงานตั้                                                                            | of the second                                                            |                                                       |                                                                          |                                                |                                     |                              |             |              |               |                                |               |                                        |          |                           |            |   |       |                            |                               |                                              |                                       |                                                            |
|-----------------------------------------------------------------------------------------|--------------------------------------------------------------------------|-------------------------------------------------------|--------------------------------------------------------------------------|------------------------------------------------|-------------------------------------|------------------------------|-------------|--------------|---------------|--------------------------------|---------------|----------------------------------------|----------|---------------------------|------------|---|-------|----------------------------|-------------------------------|----------------------------------------------|---------------------------------------|------------------------------------------------------------|
| Report To                                                                               | ool Vie                                                                  | w W                                                   | indow                                                                    | Help                                           |                                     |                              |             |              |               |                                |               |                                        |          |                           |            |   |       |                            |                               |                                              |                                       |                                                            |
| •   کے لیے ا                                                                            | <u>8</u> 7                                                               | 2                                                     | 🖻   💌                                                                    | 8                                              | <b>a P</b>                          | 1                            | <b>-</b>    | ) 🕨          | ¢ 1           | ▶ 斜                            | ٦.            |                                        | -   ×    | Resize                    | : 100%     | • | Zoom: | 100%                       | •                             |                                              |                                       |                                                            |
|                                                                                         |                                                                          |                                                       |                                                                          |                                                |                                     |                              |             |              |               |                                |               |                                        |          |                           |            |   |       |                            |                               |                                              |                                       |                                                            |
| DEMO                                                                                    |                                                                          |                                                       |                                                                          |                                                |                                     |                              |             |              |               | บริษัท                         | า ตัวอย่า     | าง จำกัด                               | สำนักง   | านใหญ่                    |            |   |       |                            |                               |                                              |                                       |                                                            |
| DEMO                                                                                    |                                                                          |                                                       |                                                                          |                                                |                                     |                              |             | 5            | ายงาน         | โงลกหนึ่                       | สม<br>เอินๆ - | เรียงตามว่                             | เที่เอกล | กร (แบบ                   | แจกแจง     | ) |       |                            |                               |                                              |                                       |                                                            |
|                                                                                         |                                                                          |                                                       |                                                                          |                                                |                                     |                              |             |              |               | 9                              |               |                                        |          |                           |            | · |       |                            |                               |                                              |                                       |                                                            |
|                                                                                         |                                                                          |                                                       |                                                                          |                                                |                                     |                              |             |              |               |                                |               |                                        |          |                           |            |   |       |                            |                               |                                              |                                       |                                                            |
|                                                                                         |                                                                          |                                                       |                                                                          |                                                |                                     |                              |             |              |               |                                |               |                                        |          |                           |            |   |       |                            |                               |                                              |                                       |                                                            |
| พิมพ์วันที่: 14 ก                                                                       | กรกฎาคม 2                                                                | 564 เวล                                               | 1: 10:49                                                                 |                                                |                                     |                              |             |              |               |                                |               |                                        |          |                           |            |   |       |                            |                               |                                              |                                       | หน้ำ 1 / 3                                                 |
| พิมพ์วันที่: 147<br>วันที่เอกสาร                                                        | กรกฎาคม 2<br>เลขที่เอก                                                   | 564 เวล<br>สาร                                        | า: 10:49<br>เลขที่ใน                                                     | มกำกับ                                         | ชื่อลูกา                            | านี้                         |             |              |               |                                |               | จำนวนเงิ                               | đ        | วนลดปิล                   | (เป็นเงิน) | ) | เงิน  | บัดจำ                      | ť                             | งินก่อนภายี                                  | <br>ภาษีขาย                           | หน้า 1/3<br>รวมทั้งสิ้น                                    |
| พิมพ์วันที่: 14 f<br>วันที่เอกสาร<br>รหัสราย                                            | กรกฎาคม 2<br>เลขที่เอก<br>เได้                                           | 564 เวล<br>สาร<br>ชื่อราย                             | า: 10:49<br>เลขที่ใน<br>ได้                                              | มกำกับ                                         | ຮື່ອສູກາ                            | านี้                         |             |              | คำอ           | ริบายราย                       | เการ          | จำนวนเจิ                               | đ        | วนลดปิล<br>Job            | (เป็นเงิน) | ) | เงิน  | มัดจำ<br>จำนว              | เ<br>นเงิน                    | งินก่อนภาษี                                  | <br>ภาษีขาย                           | หน้า 1/3<br>รวมทั้งสิ้น                                    |
| พิมพ์วันที่: 14 ศ<br>วันที่เอกสาร<br>รหัสราย<br>10/01/2552                              | กรกฎาคม 2<br>เลขที่เอก<br>ได้<br>SN5201-4                                | 564 เวล<br>สาร<br>ชื่อราย<br>00001                    | า: 10:49<br>เลขที่ใ1<br>ได้<br>รุงรุรุรุร                                | มกำกับ<br>1-00001                              | ชื่อลูกา<br>ห้างหุ้า                | านี้<br>เส่วนจำ              | ากัด คม เลื | ร์นจิเนียรี  | คำอ           | ริบายราย                       | เการ          | จำนวนเจื<br>500.0                      | đ        | วนลดบิล<br><sub>Job</sub> | (เป็นเงิน) | ) | เงิน  | มัดจำ<br>จำนว              | ต์<br>นเงิน                   | งินก่อนภายี<br>500.00                        | <br>ภาษีขาย<br>35.00                  | หน้า1/3<br>รวมทั้งสิ้น<br>535.00                           |
| พิมพ์วันที่: 14 f<br>วันที่เอกสาร<br>รทัสราย<br>10/01/2552<br>001                       | กรกฎาคม 2<br>เลขที่เอก<br>เได้<br>SN5201-4                               | 564 เวล<br>สาร<br>ชื่อราย<br>00001<br>รายได้          | า: 10:49<br>เลขที่ใน<br>ได้<br>ร.พ.520:<br>ได่าบริการ                    | มกำกับ<br>1-00001                              | ชื่อลูกา<br>ห้างหุ้า                | านี้<br>เส่วนจำ              | ากัด คม เล่ | วันจิเนียริ่ | คำอ           | ริบายราย                       | เการ          | จำนวนเจี<br>500.0                      | ं वं     | วนลดบิล<br><sub>Job</sub> | (เป็นเงิน) | ) | เงิน  | มัดจำ<br>จำนว<br>50        | เงิ<br>นเงิน<br>00.00         | งินก่อนภาษี<br>500.00                        | <br>ภายี่ขาย<br>35.00                 | หน้า 1 / 3<br>รวมทั้งสิ้น<br>535.00                        |
| พิมท์วันที่: 14 ค<br>วันที่เอกสาร<br>รหัสราย<br>10/01/2552<br>001                       | กรกฎาคม 2<br>เลขที่เอก<br>ได้<br>SN5201-4<br>รวม                         | 564 เวล<br>สาร<br>ชื่อราย<br>00001<br>รายได้          | า: 10:49<br>เลขที่ใบ<br>ได้<br>ร.พ.520:<br>ได่าบริการ<br>1               | มกำกับ<br>เ-00001<br>รายกา                     | ชื่อลูกา<br>ห้างหุ้า                | านี้<br>เส่วนจำ              | ากัด คม เล่ | ว์นจิเนียรี่ | คำอ           | ริบาอราย<br>รวมเงิน            | การ           | จำนวนเจี<br>500.0                      | : ai     | วนลดปิล<br><sup>Job</sup> | (เป็นเงิน) | ) | เงิน  | มัดจำ<br>จำนว<br>50        | ต์<br>นเงิน<br>00.00<br>00.00 | งินก่อนภายี่<br>500.00                       | ภาษีขาย<br>35.00                      | หน้า1/3<br>รวมทั้งสิ้น<br>535.00                           |
| พิมพ์วันที่: 14 ศ<br>วันที่เอกสาร<br>รทัสราย<br>10/01/2552<br>001<br>รวมป               | ารกฎาคม 2<br>เลขที่เอก<br>ได้<br>รุงรรรม<br>รุงม<br>ระจำวัน              | 564 เวล<br>สาร<br>ชื่อราย<br>00001<br>รายได้          | า: 10:49<br>เลขที่ไม<br>ได้<br>SN520:<br>ค่าบริการ<br>1<br>1             | มกำกับ<br>เ-00001<br>รายกา<br>รายกา            | ชื่อลูกา<br>ห้างหุ้า<br>ร           | านี้<br>เส่วนจำ              | ากัด คม เล่ | ว์นจิเนียรี่ | คำอ<br>เง     | ริบาอราย<br>:วมเงิน<br>:วมเงิน | inis          | จำนวนเจ้<br>500.0<br>500.0             | a        | วนลดบิล<br>Job            | (เป็นเงิน) | ) | เงิน  | <b>มัดจำ</b><br>จำนว<br>50 | ต์<br>นเงิน<br>00.00<br>00.00 | จินก่อนภาษี<br>500.00<br>500.00              | ภามีขาย<br>35.00<br>35.00             | หน้า 1 / 3<br>รวมทั้งสิ้น<br>535.00<br>535.00              |
| พิมท์วันที่: 14 ศ<br>วันที่เอกสาร<br>รหัสราย<br>10/01/2552<br>001<br>รวมป<br>25/01/2552 | กรกฎาคม 2<br>เลขที่เอก<br>เได้<br>SN5201-1<br>รวม<br>ระจำวัน<br>SN5201-1 | 564 เวล<br>สาร<br>ชื่อราย<br>00001<br>รายได้<br>00002 | า: 10:49<br>เลขที่ไป<br>ได้<br>รุ่มระว<br>ก่าบริการ<br>1<br>1<br>รุ่มระว | มกำกับ<br>เ-00001<br>รายกา<br>รายกา<br>เ-00002 | ชื่อลูก1<br>ห้างหุ้า<br>ร<br>บริษัท | านี้<br>เส่วนจำ<br>รุ่งเรือง | ากัด คม เล่ | รันจีเนียริ่ | คำอ<br>ง<br>ะ | ริบายราย<br>"วมเงิน<br>"วมเงิน | าการ          | จำนวนเจ้<br>500.0<br>500.0<br>25,000.0 | ं ते     | วนลดปิล<br><sup>Job</sup> | (เป็นเงิน) | ) | เส้น  | บัดจำ<br>จำนว<br>50<br>50  | ด์<br>นเงิน<br>00.00<br>00.00 | รินก่อนภาษี<br>500.00<br>500.00<br>25,000.00 | ภาษีขาย<br>35.00<br>35.00<br>1,750.00 | หน้า 1 / 3<br>รวมทั้งสิ้น<br>535.00<br>535.00<br>26,750.00 |

## ้<u>ตัวอย่าง</u> ไฟล์ Excel ที่มีการ Export ออกมา เพิ่มแสดง Column ใบส่งของ

ب يتر

|             | รายงานตั้งลูกเ  | หนี้อื่นๆ - เรีย   | งตามวันที่เอกสาร                    | ร (แบบแจกแจ                     |                 |           |             |                     |         |                    | ?                            | Ť                              | -                   | ē |        |         |
|-------------|-----------------|--------------------|-------------------------------------|---------------------------------|-----------------|-----------|-------------|---------------------|---------|--------------------|------------------------------|--------------------------------|---------------------|---|--------|---------|
|             |                 |                    |                                     |                                 |                 |           |             |                     |         |                    |                              |                                |                     |   | ลงชื่อ | เข้าใช่ |
| เกี่งกลาง 👻 | หำไป<br>📑 + % ง | ₹.0 .00<br>.00 →.0 | (≠<br>การจัดรูปแบบ<br>ตามเงื่อนไข × | มัน<br>จัดรูปแบบ<br>เป็นตาราง ▼ | ปกติ<br>ปานกลาง | ดี<br>แย่ | ▲<br>▼<br>▼ | €<br>⊞<br>แทรก<br>⊽ | ลบ<br>• | เ⇔่<br>รูปแบบ<br>* | ∑ ผลรวมอัตโนมัติ<br>↓ เติม ~ | AZY<br>เรียงลำดับ<br>และกรอง * | ต้นหาและ<br>เลือก ∗ |   |        |         |
| E.          | ທັວເສຍ          | E.                 |                                     |                                 | สไตล์           |           |             |                     | เซลล์   |                    | การ                          | แก้ไข                          |                     |   |        |         |

| 0   | P       | Q        | R        | S       | Т         | U            | V      | W        | X         | Y             | Z       | AA     | 6    | AB         |    |
|-----|---------|----------|----------|---------|-----------|--------------|--------|----------|-----------|---------------|---------|--------|------|------------|----|
| hid | SOInvID | goodamnt | ExpnCode | JobCode | ExpnName  | ExpnName     | Expnid | GoodRema | EmpCode   | EmpName       | receipt | listno | Sh   | ιipNo      |    |
| 2   | 2044    | 500      | 1        |         | Revenue - | รายได้ค่าบริ | 1000   |          | EMP-00001 | ีนัทวดี สุประ | Full    |        | 1 SP | 15201-0000 | )1 |
| 2   | 1012    | 25000    | 1        |         | Revenue - | รายได้ค่าบริ | 1000   |          | EMP-00001 | นัทวดี สุประ  | Full    |        | 1 SP | 15201-0000 | )2 |
| 2   | 2045    | 10000    | 2        |         | Revenue - | รายได้จากก   | 1001   |          | EMP-00005 | วีรดา พลจั    | Full    |        | 1 SM | 15202-0000 | )1 |
| 2   | 2045    | 500      | 3        |         | Revenue - | รายได้ค่าขเ  | 1002   |          | EMP-00005 | วีรดา พลจั    | Full    |        | 2 SM | 15202-0000 | )1 |
| 2   | 2046    | 10000    | 4        |         | Revenue - | รายได้จากก   | 1003   |          | EMP-00005 | วีรดา พลจั    | Full    |        | 1 SM | 15202-0000 | )2 |
| 2   | 2047    | 7000     | 3        |         | Revenue - | รายได้ค่าขเ  | 1002   |          | EMP-00002 | กรรณิการ์ ส   | ารนาท   |        | 1 SM | 15203-0000 | )1 |
| 2   | 2048    | 5000     | 4        |         | Revenue - | รายได้จากก   | 1003   |          | EMP-00005 | วีรดา พลจั    | Partial |        | 1 SP | 15203-0000 | )2 |
| 2   | 2048    | 400      | 3        |         | Revenue - | รายได้ค่าขเ  | 1002   |          | EMP-00005 | วีรดา พลจั    | Partial |        | 2 SM | 15203-0000 | )2 |

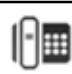